# **Online Application**

User Guide

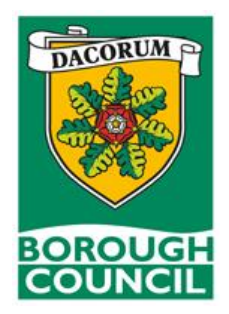

Should you require support with your application, please phone our Human Resources Team on 01442 228000 or email <u>recruitment@dacorum.gov.uk</u>

# Introduction

This document is guidance for applicants on completing Dacorum Borough Councils online application form. Our Recruitment section has been refreshed and if you've previously applied for jobs with the council and have registered your details, you will need to re-register as of 2 August 2021.

Should you need any further help or feel anything needs changing or expanding within this document please contract HR on 01442 228000 or <u>Recruitment@dacorum.gov.uk</u>

# 1. Getting Started

To find our job website use the link <u>https://www.dacorum.gov.uk/home/recruitment</u>. The page will look as below.

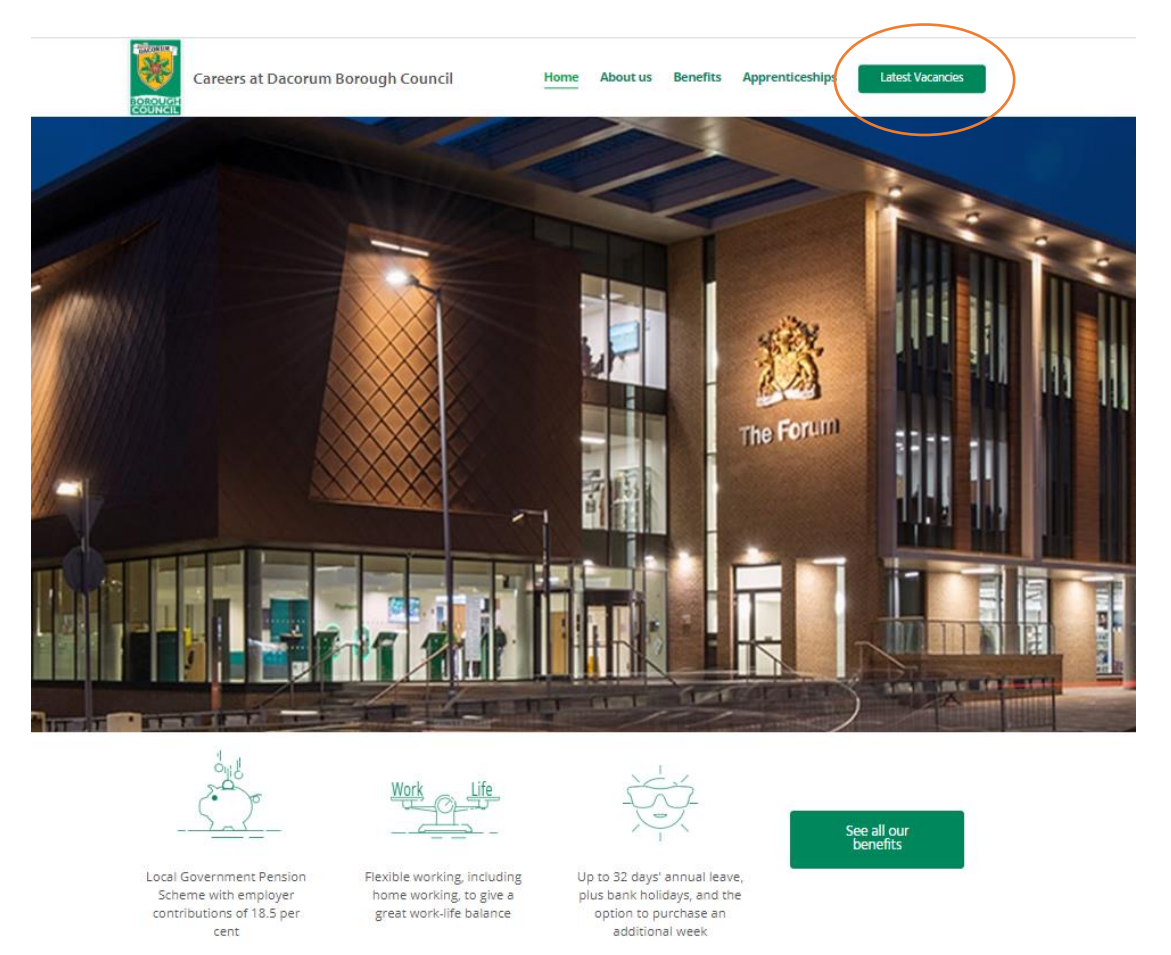

This page has useful information about working at the council as well as different opportunities we offer. To navigate to the jobs page, click 'Latest vacancies'. To view more details of the vacancy, please click on 'Job profile'.

| Q Search for job Existing user login Forgotter                                                           | password My applications My pro     | file Contact us                                           | Log o                                                                                                    |
|----------------------------------------------------------------------------------------------------|-------------------------------------|-----------------------------------------------------------|----------------------------------------------------------------------------------------------------|
| Welcome back Donna                                                                                       |                                     |                                                           |                                                                                                    |
| Search results                                                                                           |                                     |                                                           |                                                                                                    |
| Results - 7 matches found                                                                                |                                     |                                                           |                                                                                                    |
| Save this search as a job alert                                                                          |                                     |                                                           |                                                                                                    |
| Human Resource Adviser<br>Fixed term contract for 2 years<br>Part Time 18.5 Hours per week<br>Ref: H2100 |                                     |                                                           |                                                                                                    |
| The opportunity has arisen for this vacancy with                                                         | in the Human Resources Team. You w  | ill provide a high quality front line specialist service. |                                                                                                    |
| You will be required to successfully manage pro                                                          | jects and work with stake[more deta | is);                                                      |                                                                                                    |
| Salary:<br>£21,611 to £23.082 per annum (Inclusive of<br>London Fringe Weighting)                        | Job reference:<br>REQ0000007        | Application closing date:<br>28/07/2021                   | Package:<br>Generous holiday entitlement - outstanding<br>18.5% employer contribution pension scheme -<br>flexible working patterns - car salary sacrifice<br>scheme |
| Job profile Send to a friend Apply onli                                                                  | ine                                 |                                                           | F in 🖬                                                                                                    |

From here you will see a link to download a Job Description and Person Specification (circled below). This can be a great source of information when applying for a role as it tells you all the essential and desirable criterial the role requires. Keep hold of this as you can reference each criteria when filling out the covering statement section of the application form.

| Q. Search for job   Existing user login   Forgotten password   My applications   My profile   Contact us |                                                                                                    |                                                                                                    |  |
|----------------------------------------------------------------------------------------------------|----------------------------------------------------------------------------------------------------|----------------------------------------------------------------------------------------------------|--|
|                                                                                                    | Job profile                                                                                                    |                                                                                                    |  |
|                                                                                                    | The job requirements are detailed below. Where applicable the s                                                                                              | kills, qualifications and memberships required for this job have also been included.                                                                                                    |  |
|                                                                                                    | Job details                                                                                                    | Human Resource Adviser                                                                                                    |  |
|                                                                                                    | Job reference REQ0000007                                                                                                    | Fixed term contract for 2 years                                                                                                    |  |
|                                                                                                    | Application closing date 28/07/2021                                                                                                    | Part Time 18.5 Hours per week<br>Ref: H2100                                                                                                    |  |
|                                                                                                    | Salary £21,611 to £23,082 per annum (Inclusive of London<br>Fringe Weighting)                                                                                | The opportunity has arisen for this vacancy within the Human Resources Team. You will provide a high quality front line specialist service.                                                                                                    |  |
|                                                                                                    | Package Generous holiday entitlement - outstanding 18.5%<br>employer contribution pension scheme - flexible working<br>patterns - cat adapt sacrifice scheme | You will be required to successfully manage projects and work with stakeholders to ensure work is being completed to a satisfactory standard.<br>You will have excellent written and oral communication skills and the ability to achieve defined performance targets. |  |
|                                                                                                    | Attachments                                                                                                    | Applicants must have a driving licence that is valid in the UK.                                                                                                    |  |
| (                                                                                                    | Human Resources Adviser - Job Description.docx                                                                                                    | A Standard/Enhanced check will be undertaken with the Disclosure and Barring Service to ensure that the successful candidate has no relevant convictions.                                                                                                    |  |
|                                                                                                    |                                                                                                    | The deadline for applications will be midnight on the closing date shown in the advert details.                                                                                                    |  |
|                                                                                                    |                                                                                                    | Back to search resul is Apply online Sind to a friend f in 💟                                                                                                    |  |

If you see something of interest you can apply by clicking 'Apply online' as circled above. This will direct you to the 'Apply for job' login page.

| Apply for job                                                                                                    |  |
|----------------------------------------------------------------------------------------------------|--|
| Please enter your User name and password. If you have forgotten your password please use the link below. If you are a new user, select the New user registration link. |  |
| User name Password New vour password?                                                                                                    |  |

- New users: Please select 'New user registration' link
- Existing users: Please use your user name (email address) and password. If you have forgotten your password, you can request a new password by selecting the link 'Forgotten your password'.
- Log in: You will then be directed to the online application form

All candidate are required to re-register from the 2 August 2021.

# 1.1 Creating an account

After clicking the 'New user registration link' you will be directed to the 'New user registration' page

# New user registration Please enter your details below in order to register. Your password must be a minimum length of five characters. Title Please select Forename Surname Email address Confirm email address Password Confirm password Submit Cack to apply for job

The new user registration form requires you to complete the following:

Title - you can select this from the drop down menu

Forename - fill in your first name

Surname - fill in your surname

**Email address** - this is the email address we will use to send correspondence relating to your job application.

Password - fill in a password (must be a minimum of five characters)

Once completed, click the 'Submit' button (circled above). An email will then be sent to the email address you registered with confirming your registration details. Your username for the system will be your email address.

# 2. Completing the Online Application Form

2.1. Application Summary Page

After logging in you will be directed to the 'Application summary' page

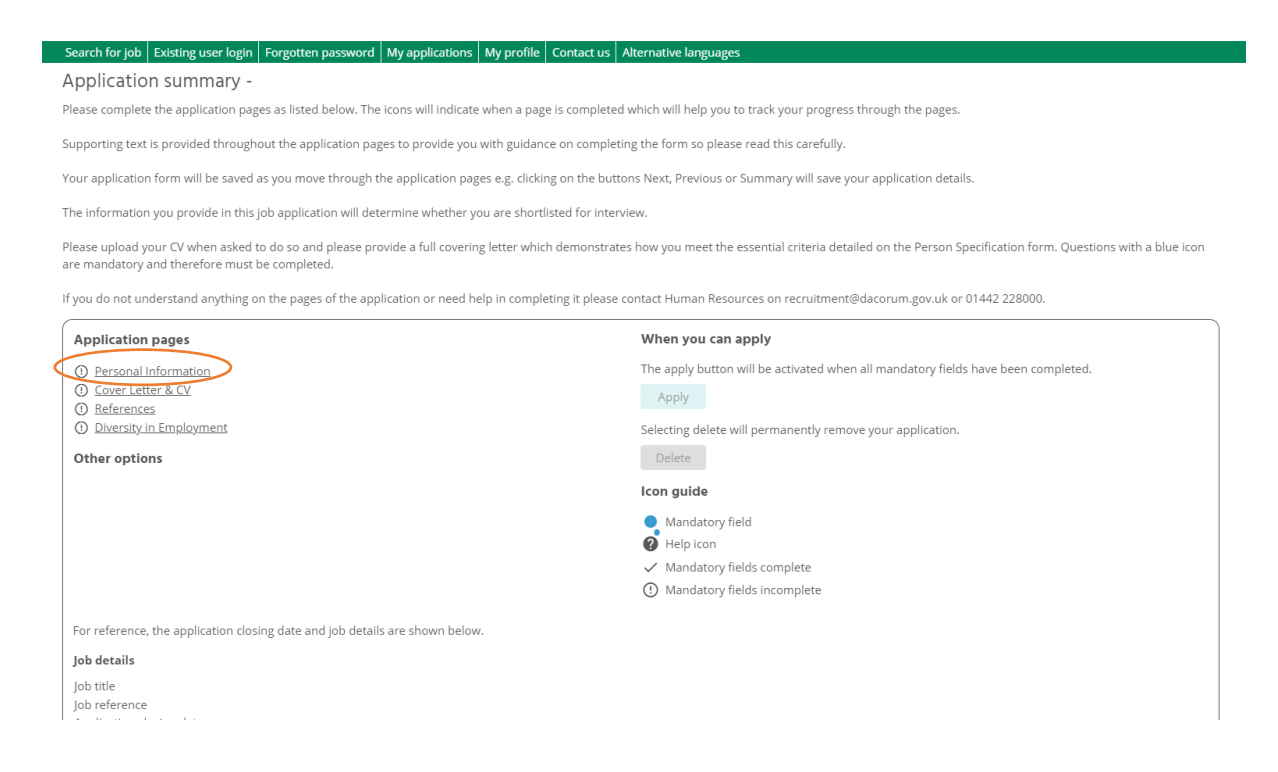

Above is a breakdown of the application form listed under 'Application pages'. You will need to complete each section before your application can be submitted. Once completed, they will show a tick next to them.

Under the 'Icon guide' section is a list of the different signs you will see when completing this application form. It is worth making note of these. You can return to this screen at any point during your application.

# 2.2 Personal Information

Please ensure you complete all sections with a blue circle with the correct details as these will be used to contact you regarding your application.

|                                                                                                    | phrations wy prome Contact us Alternative languages           |
|----------------------------------------------------------------------------------------------------|---------------------------------------------------------------|
| ersonal information                                                                                                    |                                                               |
| je 1 07 4                                                                                                    |                                                               |
| nember you can check how you are progressing with your app                                                                                                    | lication form by referring to the icons on the summary page.  |
| Personal Information                                                                                                    |                                                               |
| Title •                                                                                                    | Please select ∽                                               |
| Forename                                                                                                    |                                                               |
| Surname                                                                                                    |                                                               |
| Preferred name                                                                                                    |                                                               |
| National Insurance number                                                                                                    | 0                                                             |
| National Insurance legislation type                                                                                                    | Please select 🗸 🗸 🖲                                           |
|                                                                                                    |                                                               |
| outact Dataile                                                                                                    |                                                               |
| Untact Details                                                                                                    |                                                               |
| Contact type *                                                                                                    | Please select 👻                                               |
| Contact detail •                                                                                                    |                                                               |
|                                                                                                    | Add                                                           |
|                                                                                                    | No details have been added yet.                               |
|                                                                                                    |                                                               |
| Email address                                                                                                    |                                                               |
|                                                                                                    | No details have been added yet.                               |
| Address Details                                                                                                    |                                                               |
| waares Details                                                                                                    | Diama adata ta                                                |
| Address type                                                                                                    | Please select V 0                                             |
| Mailing address                                                                                                    |                                                               |
| House Name                                                                                                    |                                                               |
| Number/Street                                                                                                    |                                                               |
| Local Area                                                                                                    |                                                               |
| Iown                                                                                                    |                                                               |
| County                                                                                                    |                                                               |
| Postcode                                                                                                    |                                                               |
| Country                                                                                                    | Prease select                                                 |
|                                                                                                    | Add                                                           |
|                                                                                                    |                                                               |
|                                                                                                    | No details have been added yet.                               |
|                                                                                                    |                                                               |
|                                                                                                    |                                                               |
| Relationship Details                                                                                                    |                                                               |
| Relationship Details Are you a partner of or related to any Councillor or complexes of this Council o                                                                                                    | Please select ¥                                               |
| Relationship Details<br>Are you a partner of or related to any Councillor or<br>employee of this Council? •<br>If use please the details                                                                                                    | Please select ♥                                               |
| Relationship Details<br>Are you a partner of or related to any Councillor or<br>employee of this Council?<br>If yes, please give details:                                                                                                    | Please select ~                                               |
| Relationship Details<br>Are you a partner of or related to any Councillor or<br>employee of this Council®<br>If yes, please give details:                                                                                                    | Please select ¥                                               |
| Relationship Details<br>Are you a partner of or related to any Councillor or<br>employee of this Council?<br>If yes, please give details:                                                                                                    | Please select ~                                               |
| Relationship Details<br>Are you a partner of or related to any Councilior or<br>employee of this Council?<br>If yes, please give details:                                                                                                    | Please solect *                                               |
| Relationship Details Are you a partner of or related to any Councilior or employee of this Council? If yes, please give details: Vehicle Details                                                                                                    | Please select ¥                                               |
| Relationship Details Are you a partner of or related to any Councilior or employee of this Council? If yes, please give details: Vehicle Details Do you currently hold a full driving licence that is valid in thr                                                                                                    | Please select ~                                               |
| Relationship Details Are you a partner of or related to any Councillor or employee of this Council? If yes, please give details: Vehicle Details Do you currently hold a full driving licence that is valid in the UK?                                                                                                    | Please select   Please select                                 |
| Relationship Details Are you a partner of or related to any Councilior or employee of this Council? If yes, please give details: Vehicle Details Do you currently hold a full driving licence that is valid in th UK? Do you have the use of a car?                                                                                     | Please select   Please select   Please select   Please select |
| Relationship Details Are you a partner of or related to any Councilior or employee of this Council? If yes, please give details: Vehicle Details Do you currently hold a full driving licence that is valid in the UKC* Do you have the use of a car?                                                                                   | Please select                                                 |
| Relationship Details  Are you a partner of or related to any Councillor or employee of this Council?  If yes, please give details:  Vehicle Details  Do you currently hold a full driving licence that is valid in th UK?  Do you have the use of a car?  Source Details                                                                | Please select                                                 |
| Relationship Details  Are you a partner of or related to any Councillor or employee of this Council?  If yes, please give details:  Vehicle Details  Do you currently hold a full driving licence that is valid in th U(c)*  Do you have the use of a car?  Source Details  Where did you see this vacancy?                             | Please select                                                 |
| Relationship Details  Are you a partner of or related to any Councillor or employee of this Council?*  If yes, please give details:  Vehicle Details  Do you currently hold a full driving licence that is valid in th UK?*  Do you have the use of a car?*  Source Details  Where did you see this vacancy?*  If other, please specify | Please select ×       Please select ×       Please select ×   |

You will see add and remove buttons (circled above) which allows you to input multiple pieces of information which is helpful for the recruitment and selection process.

Please click 'next' to continue to the next section (circled above).

# 2.3 Cover Letter & CV

You will need to provide us with details of your relevant experience, skills and knowledge. When the recruiting manager starts to shortlist applications, you need to demonstrate that you meet all the **essential criteria** on the **Person Specification**.

If you have little or no work experience then tell us about the things that you have done where you can transfer skills used at school/college, e.g. planning a project/coursework.

You may also have domestic responsibilities such as household budgeting, or you may organise social or community activities. Any of these skills may be relevant to the post.

| (e z 01 4                                                       |                                                                                                    |
|-----------------------------------------------------------------|----------------------------------------------------------------------------------------------------|
| Cover Letter                                                    |                                                                                                    |
| ou will need to provide us with details of your relevant exper- | rience, skills and knowledge. To be shortlisted for the job you need to demonstrate that you meet the essential criteria on the Person Specification |
| f you have little or no work experience then tell us about the  | things that you have done where you can transfer skills used at school/college, e.g. planning a project/coursework.                                  |
| 'ou may also have domestic responsibilities such as househo     | Id budgeting, or you may organise social or community activities. Any of these skills may be relevant to the post.                                   |
|                                                                 | Please type your cover letter or alternatively attach it below in the CV section.                                                                    |
| Supporting statement                                            |                                                                                                    |
|                                                                 |                                                                                                    |
|                                                                 |                                                                                                    |
|                                                                 |                                                                                                    |
|                                                                 |                                                                                                    |
|                                                                 |                                                                                                    |
| CV Attachment                                                   |                                                                                                    |
| lease upload your CV.                                           |                                                                                                    |
| Ċ                                                               | Upload file                                                                                                    |
|                                                                 |                                                                                                    |

Please upload your CV as this is a mandatory element of the application form

Please click 'next' to access the next section.

# 2.4 References

Please provide two referees in this section. Please note all reference requests will be followed up and employment history verified through our Human Resources department so please ensure that you provide the referees full contact details.

| Keterences                                                                                   |                                                                                                    |
|----------------------------------------------------------------------------------------------|----------------------------------------------------------------------------------------------------|
| Page 3 of 4                                                                                  |                                                                                                    |
| References                                                                                   |                                                                                                    |
| Please insert your two most recent employers (e.g. Line Mana post).                          | ger or someone in a position of responsibility who can comment on your work experience, competence, personal qualities and suitability for the     |
| If you are a student, please provide the contact details of a tea<br>listed as your referee. | acher or lecturer at your school, college or university. If you have undergone training to return to work, then the academic institution should be |
| Please note all reference requests will be followed up and em                                | ployment history verified through our Human Resources department so please ensure that you provide the referees full contact details.              |
| We are unable to accept personal references such as from frie                                | ends and relatives.                                                                                                    |
| Please note, you will not be able to submit your application                                 | on until two referees have been provided.                                                                                                    |
| Can we contact your references?                                                              | Please select 🗸                                                                                                    |
| Reference type •                                                                             | Please select ✓ ●                                                                                                    |
| Referee name •                                                                               |                                                                                                    |
| Referee job title *                                                                          |                                                                                                    |
| Email address                                                                                |                                                                                                    |
| Referee contact type *                                                                       | Please select • •                                                                                                    |
|                                                                                              | Add Remove                                                                                                    |
|                                                                                              |                                                                                                    |
|                                                                                              | No details have been added yet.                                                                                                    |
|                                                                                              |                                                                                                    |
|                                                                                              |                                                                                                    |
|                                                                                              | << Previous Summary Next >>                                                                                                    |

Please click 'next' to access the next section.

# 2.5 Diversity in Employment

# This information is only seen by Human Resources.

| Diversity in Employment<br>Page 4 of 4                                                                                            |                                                                                                    |
|----------------------------------------------------------------------------------------------------|----------------------------------------------------------------------------------------------------|
| Sensitive Information                                                                                                    |                                                                                                    |
| Gender •                                                                                                    | Please select ✓                                                                                                    |
| Ethnic origin •                                                                                                    | Please select V                                                                                                    |
| Religion                                                                                                    | Please select 🗸                                                                                                    |
| If other, please give details:                                                                                                    |                                                                                                    |
| Marital status •                                                                                                    | Please select 🗸                                                                                                    |
| Nationality <sup>●</sup>                                                                                                    | Please select 👻                                                                                                    |
|                                                                                                    |                                                                                                    |
| Disability Information                                                                                                    |                                                                                                    |
| Disability is defined in the Equality Act 2010 as "a physical or n<br>disability as defined above?                                | nental impairment, which has a substantial and long term adverse effect on a person's ability to carry out day to day activities". Do you have a                                                                                                    |
| Disability •                                                                                                    | Please select 🛛 👻                                                                                                    |
| Disability description                                                                                                    |                                                                                                    |
|                                                                                                    |                                                                                                    |
|                                                                                                    |                                                                                                    |
| Equality of Opportunity                                                                                                    |                                                                                                    |
| We actively promote equality of opportunity for all and welcor<br>qualifications and experience. Having a criminal record will no | ne applications from a wide range of candidates, including those with criminal records. We select all candidates for interview based on their skills,<br>t necessarily bar you from working with us. This will depend on the position and the circumstances and background of your offence. |
| Under the Rehabilitation of Offenders Act 1974, you have the informed if this applies to this job.                                | right not to disclose details of 'spent' convictions. However, for certain jobs, employers are allowed to ask about these offences. You will have been                                                                                                    |
| Having a criminal record will not necessarily bar someone fror<br>Service (DBS) check is only requested after a thorough risk ass | n working with us; this will depend on the position, the circumstances and the background of the applicant's offence. A Disclosure and Barring<br>essment of the job has indicated that one is both appropriate and relevant to the job.                                                    |
| <b>Standard check</b><br>The standard check will be carried out for certain specified occ<br>1975.                                | upations, licences and entry into certain specified professions. These are listed in the Rehabilitation of Offenders Act 1974 (Exceptions) Order                                                                                                    |
| It contains details of all spent and unspent convictions, caution                                                                 | ns, reprimands and final warnings from the Police National Computer (PNC).                                                                                                    |
| Enhanced check<br>The enhanced check will be carried out for those carrying out                                                   | certain activities or working in regulated activity with children or adults. These are listed in Part V of the Police Act 1997.                                                                                                    |
| It contains the same PNC information as the standard check b                                                                      | ut also includes a check of police records held locally.                                                                                                    |
| Failure to reveal information to any convictions could lead to v                                                                  | withdrawal of an offer of employment.                                                                                                    |
| Criminal Record Declaration<br>Please answer the below questions ensuring that you provide                                        | dates and full details, if applicable.                                                                                                    |
| Please provide details of all convictions cautions                                                                                |                                                                                                    |
| reprimands and warnings                                                                                                    |                                                                                                    |
|                                                                                                    |                                                                                                    |
| Please provide details of any pending criminal proceedings<br>or investigations                                                   |                                                                                                    |
|                                                                                                    |                                                                                                    |
|                                                                                                    |                                                                                                    |
|                                                                                                    |                                                                                                    |

| Declaration                                            |                                                                                                    |
|--------------------------------------------------------|----------------------------------------------------------------------------------------------------|
| Has someone else completed this form on your behalf? • | Please select ~                                                                                                    |
| Name®                                                  | I declare that the information given is correct and that giving false information may lead to my dismissal if appointed. |
| Date (dd/mm/yyyy) <sup>●</sup>                         | <sup>0</sup>                                                                                                    |
|                                                        |                                                                                                    |

| << Previous | Summary |
|-------------|---------|
|             |         |

Please click 'Summary' to go back to the first screen and submit your application.

# 3. Submitting your Application Form

Once you have completed all the sections you will be returned to the application summary. All the sections should now have ticks against them. If a section does not have a tick then it is incomplete. You can now click on it and to finish this.

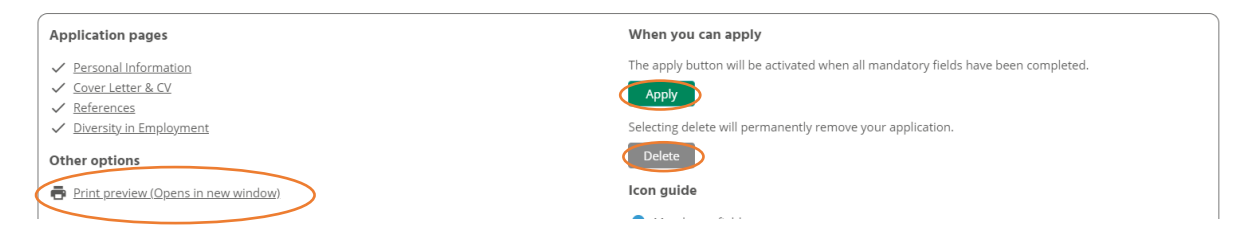

Once you have completed all the sections you will be returned to the application summary. All the sections should now have ticks against them. If a section does not have a tick it is incomplete. You can now click on it and finish this.

There are three options on this screen you will see. The first is to 'print' your application. The second is to 'apply 'and the third is to 'delete' it.

To submit your form, click '**Apply**'. This will bring up the message shown below. Please click '**Continue**'.

# **Application submission**

Your application will be submitted, please select Continue to proceed or Cancel to return to the Application summary.

Continue Cancel

This will then show a message confirming your application has been submitted (below).

# Application successfully submitted

Your application has been successfully submitted.

Job search

Please note you cannot make any further changes to your application once it has been submitted.

# 4. FAQ's

# Q. How do I sign up to job alerts?

A. When you search for a job at the top of the page, there is a grey button saying 'Save this search as a job alert'. If you click this on this it will set up a job alert. This will mean you will receive an email when a job is advertised that matches your search

# Q. I'm trying to fill out an application but cannot get past the personal details screen?

A. This happens when there is a duplicate entry. Unfortunately, the only way to solve this is to delete all the information and start again.

# Q. I have forgotten my password, what do I need to do?

A. Click on 'Forgotten password' and fill in your email address, username, forename and surname and then select 'Submit'. You should receive an email within 15 minutes containing a link that will enable you to reset your password. **Please note:** Your user name is the same as your email address

Forgotten password

| Please enter the details below and select 'Submit'. You should receive an email within the next 15 minutes containing a link that will enable you to reset your password. |
|----------------------------------------------------------------------------------------------------|
| Forename <sup>®</sup>                                                                                                    |
| Surname <sup>®</sup>                                                                                                    |
| Email address •                                                                                                    |
| User name •                                                                                                    |
| Submit Back to login                                                                                                    |

# Q. Where can I view my account details?

A. If you have created a user account you can view your account details by clicking on the 'My Profile' tab at the top of the page.

# Q. Can I submit a C.V. in place of an application form?

A. No, to give all candidates the same opportunity and to ensure we have all the information we need for the shortlisting process, we require all applicants to complete an application form.

# Q. Will my email address be used for other purposes?

A. No. It will only be used to contact you about your application.

# Q. Do you accept application forms after the closing date?

A. No.

# Q. Can I print my application form once submitted?

A. Yes, you can print your application form by clicking 'My applications', ticking the 'select' box and pressing the 'Send email' button. You will be emailed a copy of the application form which you then can print.

# Q. What if I decide to withdraw my application?

A. You will need to email Recruitment@dacorum.gov.uk giving your name, the position title and reference number of the job for which you wish to withdraw your application.

# Q: How will I be notified if I have been shortlisted for an interview?

A: All correspondence will be by email. Please ensure you regularly check your email account (also Junk).

These will be from

- <u>Recruitment@dacorum.gov.uk</u>
- <u>Noreply.dacbc@webitrent.com</u>